# Gestione adempimenti L. 190/2012 Anticorruzione

agg. 15/02/2020

| 1 | Accesso                     | 2 |
|---|-----------------------------|---|
| 2 | Caricamento affidi          | 3 |
| 3 | Link da comunicare all'ANAC | 5 |

## 1 Accesso

Per prima cosa:

Collegarsi con un browser con <u>http://avcp.intradata.it/</u> Inserire utente e password che vi sono stati trasmessi Alla voce DOMINIO inserire la URL del vostro sito istituzionale senza "www"

ES:

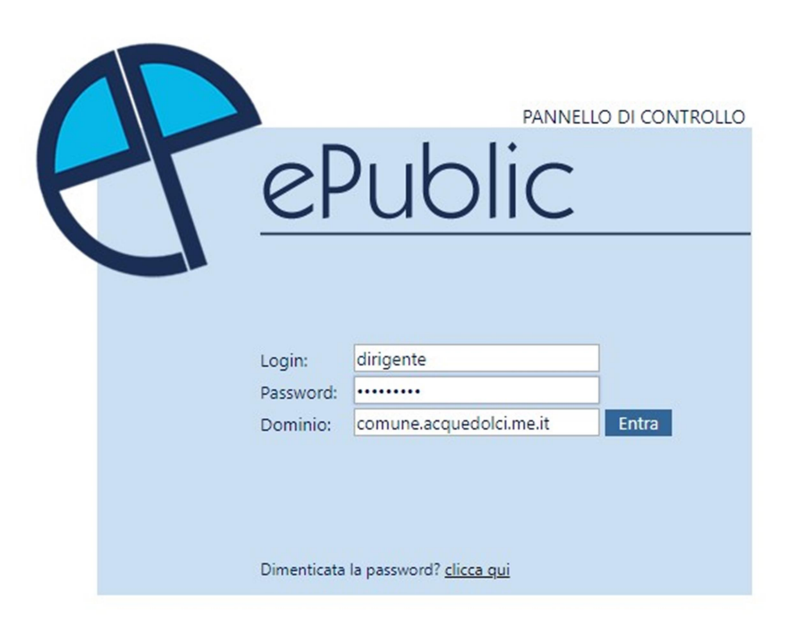

In caso aveste dimenticato o perso le credenziali di accesso scrivere una email ad <u>assistenza@intradata.it</u>

## 2 Caricamento affidi

Dopo aver fatto LOGIN come al capitolo 1 cliccare su BANDI DI GARA E CONTRATTI

|                                        | (ultimo accesso ) - <u>Logout</u> F |
|----------------------------------------|-------------------------------------|
| Public                                 | AAA                                 |
|                                        | Acquedolci - PANNELLO DI CONTROLLO  |
|                                        | domenica 12 lugilo 2020             |
|                                        | MENU                                |
| > Visualizza il sito web               |                                     |
|                                        |                                     |
|                                        |                                     |
| > Bandi di gara e contratti            |                                     |
| 🚧 utilita'                             |                                     |
| Cambio Password - Preferenze<br>utente |                                     |
|                                        |                                     |
|                                        |                                     |
|                                        |                                     |
|                                        |                                     |
|                                        |                                     |

#### Successivamente scegliere l'anno su cui caricare e la freccia a fianco

| VUBBLICAZIONI / Amministrazione Trasparente / Informazioni sulle singole procedure in formato tabellare |                 |
|----------------------------------------------------------------------------------------------------|-----------------|
|                                                                                                    | () <u>nuovo</u> |
| Cerca CIG → Anno 2020 → Selezionare l'anno e premere il bottone a lato                                  |                 |
| Elenco CIG     Copia CIG su anno successivo                                                             |                 |
| CIG conclusi nell'anno selezionato 🛛 📃 CIG non conclusi nell'anno selezionato                           |                 |
| URL da comunicare all'ANAC (ex AVCP) - Anno 2020 (solo dopo aver compilato tutti i CIG)                 |                 |
| http://egov.epublic.it/acquedolci/it-it/xml/legge190/2020                                               |                 |
| Copiare ed incollare il link all'interno del modulo fornito dall'ANAC                                   |                 |
| Per maggiori informazioni contattate il numero verde dell'ANAC 800.896936                               |                 |
|                                                                                                    | () nuovo        |

successivamente su NUOVO (indifferentemente se quello in alto o in basso)

#### Intradata Srl C/da S. Giuseppe 40 98076 – S. Agata Militello(ME) cell 328 6563830

|                                                                                                    | (ultimo accesso ) - <u>Logout</u> 🛐 |
|----------------------------------------------------------------------------------------------------|-------------------------------------|
| ePublic                                                                                                    | Acquedolci - PANNELLO DI CONTROLLO  |
|                                                                                                    | MENU - Amministrazione Trasparente  |
| PUBBLICAZIONI / Amministrazione Trasparente / Informazioni sulle singole procedure in formato tabellare                                                                                                    | 0                                   |
|                                                                                                    | () <u>nuovo</u>                     |
| Cerca CIG → Anno 2020 → Selezionare l'anno e premere il bottone a lato<br>Copia CIG su anno successivo                                                                                                    | <b>&gt;</b>                         |
| CIG conclusi nell'anno selezionato 🧧 CIG non conclusi nell'anno selezionato                                                                                                    |                                     |
| URL da comunicare all'ANAC (ex AVCP) - Anno 2020 (solo dopo aver compilato tutti i ClG!) http://egov.epublic.it/acquedolci/it-it/xml/legge190/2020 Copiare ed incollare il link all'interno del modulo fornito dall'ANAC Per maggiori informazioni contattate il numero verde dell'ANAC 800.896936 |                                     |
|                                                                                                    | () <u>nuovo</u>                     |

# Inserire tutti i dati e alla fine cliccare su salva

|                        |                                                                                                    | Salva           | 🦲 <u>an</u> |
|------------------------|----------------------------------------------------------------------------------------------------|-----------------|-------------|
| * Data Atto            | Anno di riferimento del bando contratto o fornitura                                                                                              |                 |             |
| 1.010                  |                                                                                                    | _ I\`           |             |
| ^ CIG                  | Se non previeto inserire: 000000000                                                                                                    |                 |             |
|                        |                                                                                                    |                 |             |
| STRUTTURA PROPO        | ONENTE                                                                                                    |                 |             |
| Dati Comune (          |                                                                                                    |                 |             |
|                        | Selezionare per utilizzare i dati standard del Comune                                                                                            |                 |             |
| * Codice Fiscale       |                                                                                                    |                 |             |
| * Denominazione        |                                                                                                    |                 |             |
|                        |                                                                                                    |                 |             |
| DATI BANDO             |                                                                                                    |                 |             |
| * 0                    |                                                                                                    |                 |             |
| " Oggetto              |                                                                                                    | Aa -            |             |
|                        |                                                                                                    | 1               |             |
| * Procedura scelta     | 01-PROCEDURA APERTA                                                                                                    | ~               |             |
| contraente             |                                                                                                    |                 |             |
| " importo €            | Importo di angiudicazione al lordo degli oneri di sicurezza ed al netto dell'IVA                                                                 |                 |             |
| *                      |                                                                                                    |                 |             |
| importo liquidato<br>€ | Importo liquidato nell'anno in corso al netto dell'IVA                                                                                           |                 |             |
| Construct              |                                                                                                    |                 |             |
| Concluso               | Selezionare se il bando si conclude nell'anno in corso                                                                                           |                 |             |
|                        |                                                                                                    |                 |             |
| TEMPT DI COMPLET       |                                                                                                    |                 |             |
| Data inizio            | · • · • · • 🛃                                                                                                    |                 |             |
|                        | Data di effettivo inizio lavori, servizi o forniture                                                                                             |                 |             |
| Data fine              | · • · • · • 🛃                                                                                                    |                 |             |
|                        | Data di ultimazione contrattualmente prevista ed eventualmente prorogata o posticipata in virtù di successivi atti contrattua                    | li              |             |
| PARTECIPANTI           |                                                                                                    |                 |             |
| Nome                   |                                                                                                    | () <u>nuovo</u> |             |
| Gara deserta           |                                                                                                    |                 |             |
|                        | ••••••••••••••••••••••••••••••••••••••                                                                                                    |                 |             |
|                        | Esclezionare in caso di gara andata deserta o in pendenza dell'aggiudicazione, non vanno inseriti ne i partecipanti ne<br>l'angiudicazione della |                 |             |

## 3 Link da comunicare all'ANAC

Il link da comunicare all'ANAC entro il 31 Gennaio di ogni anno lo trovate nella prima schermata

|                                                                                                    | (ultimo accesso ) - <u>Logout</u> 🛐 |
|----------------------------------------------------------------------------------------------------|-------------------------------------|
| ePublic                                                                                                    | Acquedolci - PANNELLO DI CONTROLLO  |
| INTERNET SOLUTIONS & GRAPHIC DESIGN                                                                                                    | domenica 12 luglio 2020             |
|                                                                                                    | MENU - Amministrazione Trasparente  |
| PUBBLICAZIONI / Amministrazione Trasparente / Informazioni sulle singole procedure in formato tabellare                                               |                                     |
|                                                                                                    | () nuovo                            |
| Cerca CIG → Anno 2020 → Selezionare l'anno e premere il bottone a lato                                                                                |                                     |
| <sup>5</sup> Elenco CIG <sup>5</sup> <u>Copia CIG su anno successivo</u>                                                                              |                                     |
| CIG conclusi nell'anno selezionato CIG non conclusi nell'anno selezionato                                                                             |                                     |
| URL da comunicare all'ANAC (ex AVCP) - Anno 2020 (solo dopo aver compilato tutti i ClG!)<br>http://egov.epublic.it/acquedolci/it-it/xml/legge190/2020 |                                     |
| Copiare ed incollare il link oli interno del modulo fornito dall'AlVAC                                                                                |                                     |
| Per maggiori informazioni contattate il numero verde dell'ANAC 800.896936                                                                             |                                     |
|                                                                                                    | () nuovo                            |